スマートフォンで操作する

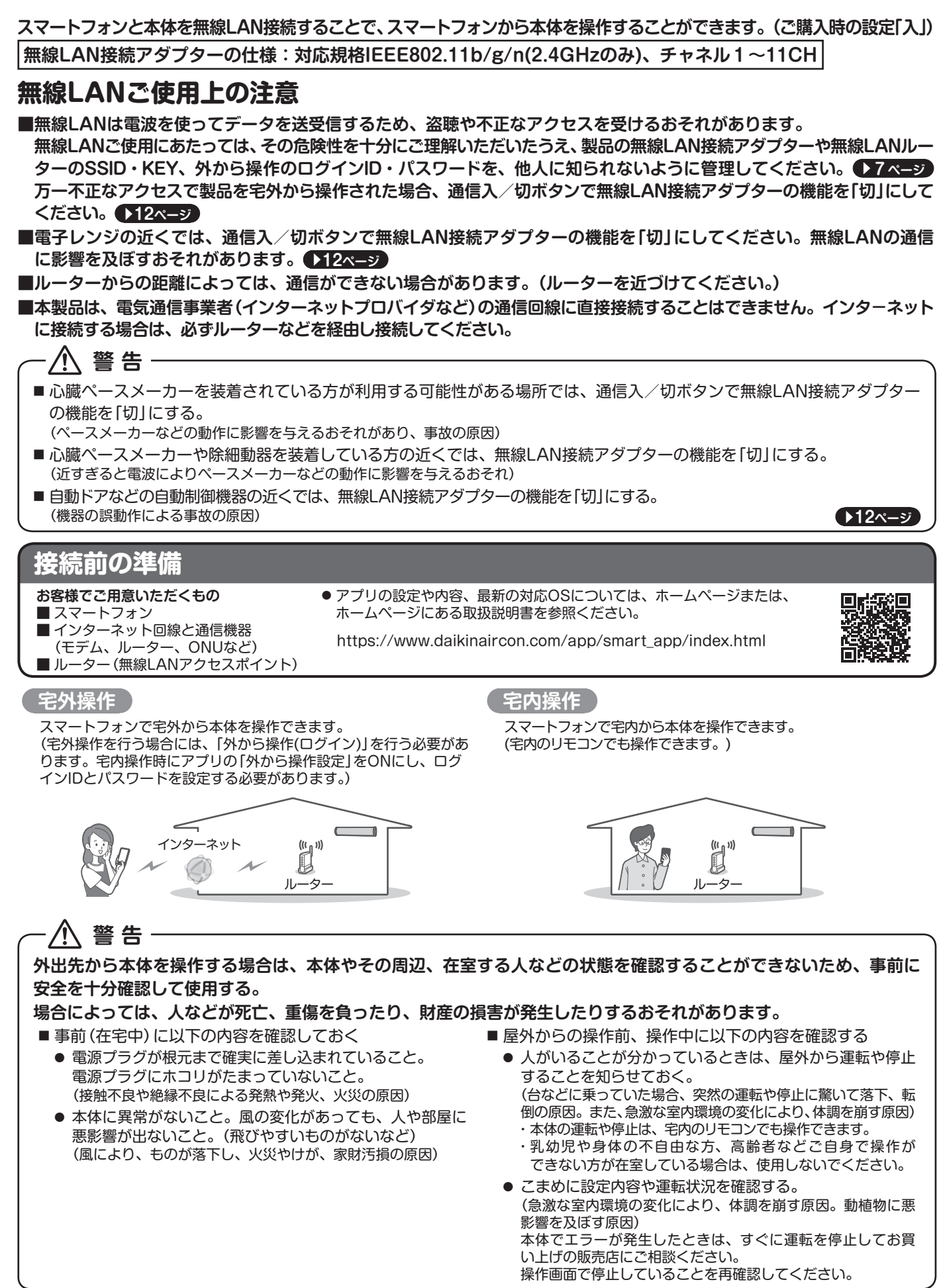

- iPhoneは、Apple Inc.の商標および登録商標です。
- Androidは、Google Inc.の商標および登録商標です。
- AOSSは、株式会社バッファローの商標および登録商標です。
- ↓● その他、記載されている会社名、商品名は各社の商標、登録商標です。

### 接続設定

## 1 アプリをインストールする

#### 「Daikin Smart APP」のインストール方法

Androidの場合

- ①[Google Play]を開く
- ② [DaikinAPP] を検索
- ③ 画面にしたがってインストール
- ① [App Store] を開く

② [DaikinAPP] を検索

iOS (iPhoneなど)の場合

- ③ 画面にしたがってインストール
- ◆アプリは無料です。ダウンロードや操作には通信料が発生 します。
- ◆アプリ「Daikin Smart APP」およびダウンロードサービス 「Google Play」「App Store」の名称は変更される可能性 があります。

## 2 ルーターにWPS機能<sup>\*</sup>が搭載されているか確認する

※WPSのほか、AOSSなどの自動接続機能を有するルーター(無線LANアクセスポイント)でも設定できる場合があります。

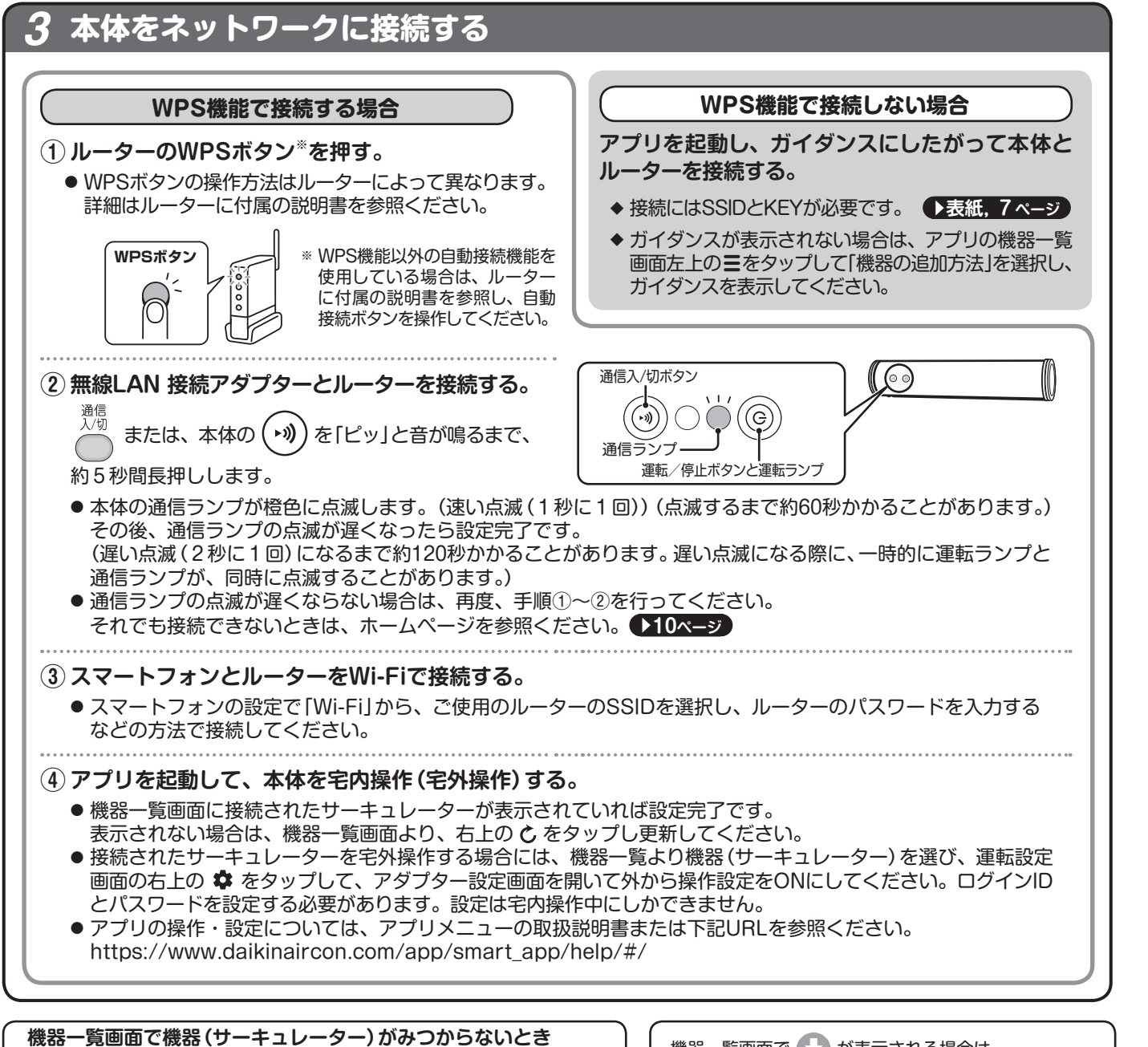

# スマートフォンで操作する

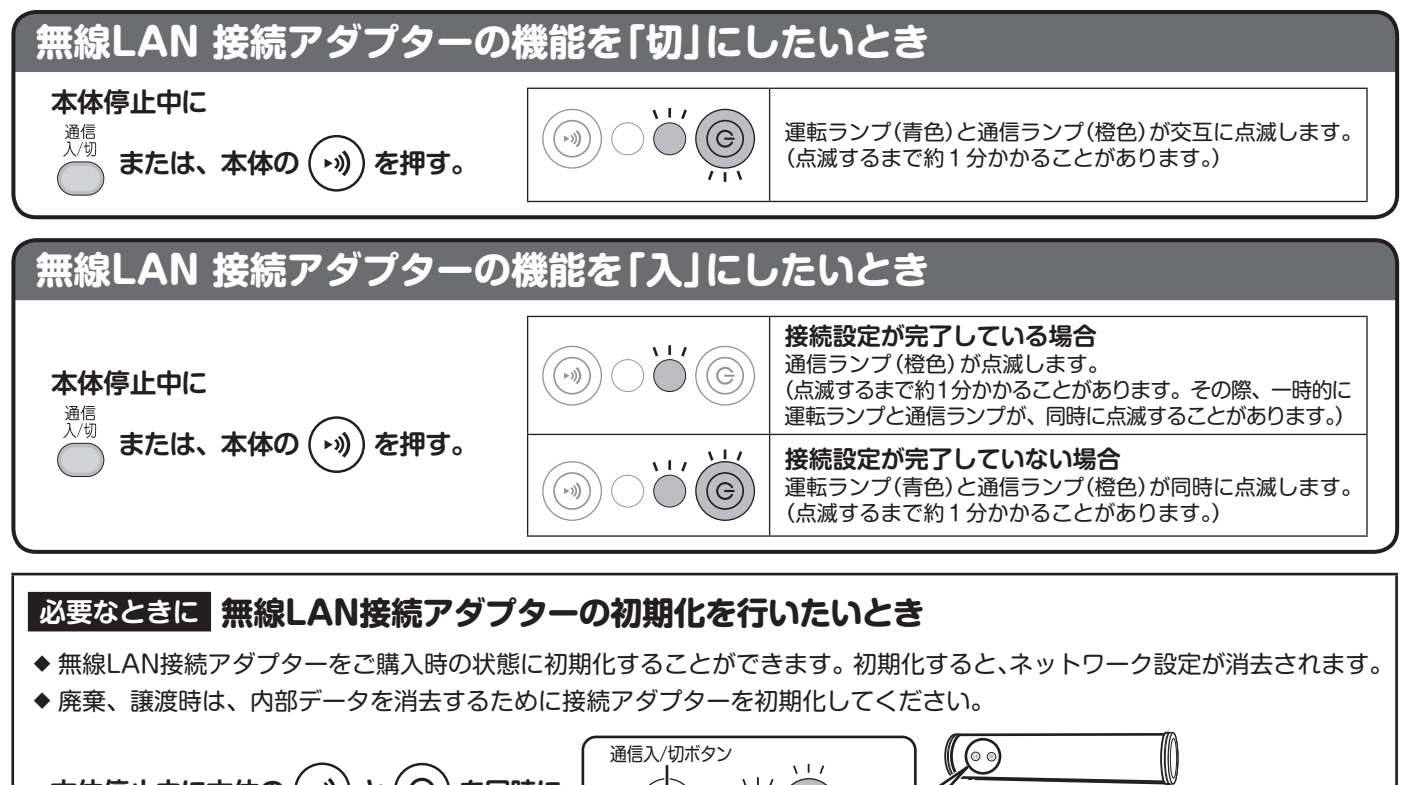

本体停止中に本体の (\*)) と (C) を同時に 「ピッ」と音が鳴るまで約2秒間押す。 <sup>通信ランプ</sup> <sup>通信ランプ</sup> <sup>運転/停止ボタンと運転ランプ</sub> <sup>通信フンプ</sup> <sup>(」)</sup> <sup>(」)</sup> <sup>())</sup> <sup>())</sup> <sup>())</sup> <sup>())</sup> <sup>())</sup> <sup>())</sup> <sup>())</sup> <sup>())</sup> </sup>